# Media Center User Manual for PX-S3U

September 2010

Version 1.0

# Table of Contents

| 1. | 最初(   | に使う時の設定                                                   | 6  |
|----|-------|-----------------------------------------------------------|----|
|    | 1.1   | BDA Driver をアンインストールする                                    | 6  |
|    | 1.2   | PBDA Driverと Media Center Plug-In をインストールする               | 7  |
|    | 1.3   | インターネットの状態を確認する                                           |    |
|    | 1.4   | BCAS を確認する                                                |    |
|    | 1.5   | テレビ信号を接続する                                                |    |
|    | 1.6   | MCE を実行する。                                                |    |
|    | 1.7   | テレビ信号の設定                                                  |    |
|    | 1.8   | 自分の地域に合わせてガイドのリストをセットアップする                                |    |
|    | 1.9   | Play Ready をインストールする                                      |    |
|    | 1.10  | テレビ関連情報をダウンロードする。                                         |    |
|    | 1.11  | テレビ信号の検出                                                  | 14 |
|    | 1.12  | 地域の選択                                                     |    |
|    | 1.13  | PlayReady の更新                                             |    |
|    | 1.14  | チャンネルの検出                                                  |    |
|    | 1.15  | テレビを見る                                                    |    |
| 2. | EMM   | メールプラグイン使用説明                                              |    |
|    | 2.1   | EMM メールのプラグインを実行する。                                       |    |
|    | 2.2   | すべての EMM メールを読む                                           |    |
|    | 2.3   | メールの内容を読む                                                 |    |
|    | 2.4   | メールを削除する                                                  | 21 |
| 3. | テレビ   | "信号情報取得プラグインの使用説明                                         |    |
|    | 3.1   | テレビ信号情報取得プラグインを実行する                                       |    |
|    | 3.2   | テレビ信号情報について                                               | 23 |
|    | 3.3   | ダブルチューナー                                                  | 24 |
|    | 3.4   | ダブルデバイス                                                   | 24 |
| 4. | Sche  | duled Recording Hibernate プラグイン 使用説明                      |    |
|    | 4.1   | Scheduled Recording Hibernate プラグインを実行する。                 |    |
|    | 4.2   | 自動で休止状態/スリープに入る機能を使用する                                    |    |
|    | 4.3   | 自動で休止状態/スリープに入る機能の紹介                                      |    |
|    | 4.4 仮 |                                                           |    |
|    | 4.5   | 休止状態、スリープに入る前の警告                                          |    |
| 5. | PBDA  | A Driver と Media Center プラグインをアンインストールする                  |    |
|    | 5.1   | Media Center を閉じる                                         |    |
|    | 5.2   | パソコンに接続した ISDB チューナーを外す                                   |    |
|    | 5.3   | PBDA Driver のファイルにある"Unstall_Driver_and_PlugIn.bat"を実行する。 |    |
|    |       |                                                           |    |

.

| 5.4 | DriverとMedia Center Plug-Inをアンインストールが完了してから、リスタートのお知らせが現れる。 |  |
|-----|-------------------------------------------------------------|--|
|-----|-------------------------------------------------------------|--|

.

# 1. 最初に使う時の設定

#### 1.1 BDA Driver をアンインストールする

BDA の Driver をインストールしたことのあるパソコンは、その Driver をアンインストールしなければならない。まず ISDB のデバイスを外す。そして BDA Driver ファイルにある Unstall\_Driver.bat を実行して BDA Driver をアンイ ンストールする。

| 整理 ▼       | 共有 = 印刷 者き込む 新しい          | フォルダー            |                 |        |
|------------|---------------------------|------------------|-----------------|--------|
| 📩 お気に入り    | 名前 1                      | 更新日時             | 2011<br>2011    | サイズ    |
| ● ダウンロード   | 📕 tool                    | 2010/09/09 22:20 | ファイル フォル        |        |
| ■ デスクトップ   | 🧠 DPInst                  | 2009/07/13 18:47 | アプリケーション        | 901 Ki |
| 「 最近表示した場所 | 🔄 dpinst                  | 2006/12/22 11:12 | XML ドキュメント      | 1 K    |
|            | HDTV_PX_53U_BDA           | 2010/07/29 18:03 | セットアップ情報        | 8 6    |
|            | B HDTV_PX_S3U_BDA.sys     | 2010/07/29 18:02 | システム ファイル       | 138 K  |
| 1000000000 | HDTV_PX_S3U_HIDIR         | 2010/07/29 18:03 | セットアップ情報        | 20 K   |
| フライブラリ     | HDTV_PX_53U_HIDIR.sys     | 2008/10/30 13:07 | システム ファイル       | 22 K   |
| 🔝 ドキュメント   | HDTV_PX_53U_Loader        | 2010/07/29 18:03 | セットアップ情報        | 2 K    |
| ピクチャ       | HDTV_PX_53U_Loader.sys    | 2009/12/17 16:30 | システム ファイル       | 57 K   |
| ₩ ビデオ      | Tinstal_Driver            | 2010/05/03 11:03 | Windows /{𝒴     | 1 K    |
| A BA-POWD  | Linstell, Driver, Produre | 2008/08/14 11:57 | テキスト ドキュ        | 1 K3   |
|            | Unstall_Driver            | 2010/05/03 11:03 | Windows / Swith | 1 K    |

#### 1.2 PBDA Driver と Media Center Plug-In をインストールする

(1) パソコンに接続した ISDB チューナーを外す。

(2) PBDA Driver ファイルにある Install\_Driver\_and\_PlugIn.bat を実行して、 PBDA Driver と Media Center

Plug-In をインストールする。

| O ► PX_S3U_20100914_PBDA ► Driver ► PBDA_driver_32 ► |                             |                                |     |  |  |  |  |  |
|------------------------------------------------------|-----------------------------|--------------------------------|-----|--|--|--|--|--|
| 整理 ▼ ライブラリに                                          | 追加▼ 共有▼ 書き込む 新しい            | フォルダー                          |     |  |  |  |  |  |
| 🚖 お気に入り                                              | 名前                          | 更新日時                           | 相   |  |  |  |  |  |
| 🔰 ダウンロード                                             | 퉬 driver                    | 2010/09/14 11:15               | 7   |  |  |  |  |  |
| 📃 デスクトップ                                             | 퉬 PlugIn                    | 2010/09/14 11:15               | 7   |  |  |  |  |  |
| 🗐 最近表示した場所                                           | 퉬 tool                      | 2010/09/14 11:15               | 7   |  |  |  |  |  |
|                                                      | 🍣 DPInst                    | 2009/07/13 18:47               | 7   |  |  |  |  |  |
| ち ニノブニリ                                              | 📄 dpinst                    | 2006/12/22 11:12               | Х   |  |  |  |  |  |
| a 51759                                              | Install_Driver_and_PlugIn   | 2010/09/13 17:38               | W   |  |  |  |  |  |
| ドキュメント                                               | 🚳 Unstall_Driver_and_PlugIn | 2010/09/13 17:38<br>建筑: Window | s J |  |  |  |  |  |
|                                                      |                             | サイズ: 695 パ                     | 1   |  |  |  |  |  |

#### 以下の場面が出たら"はい"を選ぶ。

| ドライバパッケージのアンインストール         | 1. P. 1    |        |
|----------------------------|------------|--------|
| このドライバを使用しているすべての<br>しますか? | デバイスが削除されま | ます。続行  |
|                            | (tu)(Y)    | いいえ(N) |

以下の場面が出たら、"Install this driver software anyway"を選ぶ。

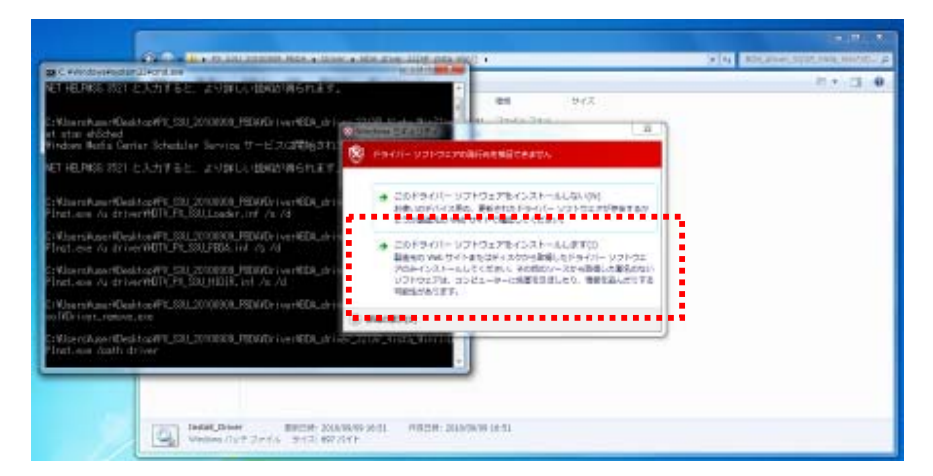

(3) Driver のインストールが完了した後、Media Center Plug-In が自動的にインストールされる。

| Asicen_Setting                                                 |
|----------------------------------------------------------------|
| Please wait while Windows configures Asicen_Setting            |
| Gathering required information                                 |
| Cancel                                                         |
| ISDB EMM Mail                                                  |
| Please wait while Windows configures ISDB EMM Mail             |
| Cancel                                                         |
| ScheduledRecordingMonitor                                      |
| Please wait while Windows configures ScheduledRecordingMonitor |
| Gathering required information                                 |
| Cancel                                                         |

(4) Driverと Media Center Plug-In をインストールした後、リスタートのお知らせが現れる。"YES"を選ぶ。

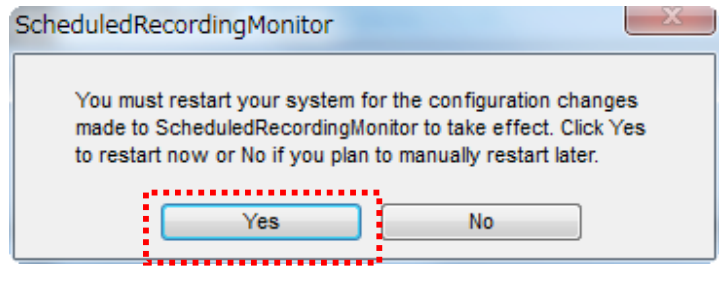

(5) リスタートしてから、ISDB チューナーをパソコンに接続する。この時、 windows が自動的に ISDB チューナ

ーをの Driver をインストールする。

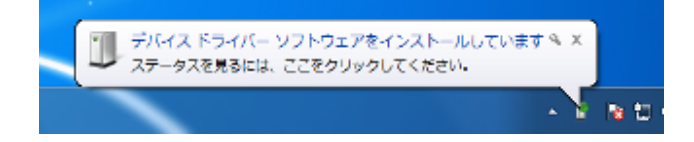

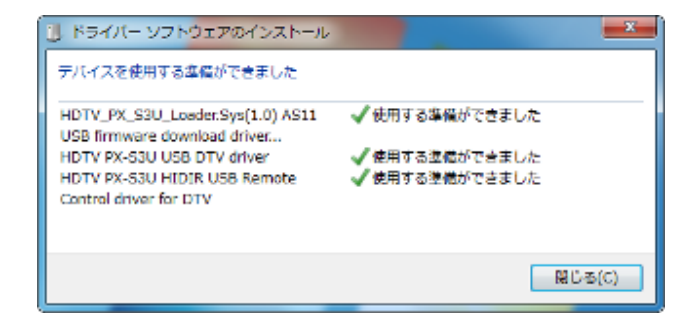

.

#### 1.3 インターネットの状態を確認する

パソコンがインターネットに繋がることを確認する(MCE の Play Ready Update を実行する時、インターネットに 繋がる必要はある)。

. . \_\_ .

1.4 BCAS を確認する

BCAS カードが ISDB デバイスに挿入することを確認する。

#### 1.5 テレビ信号を接続する

ISDB-S 或いは ISDB-T の信号が ISDB デバイスに繋がることを確認する。

1.6 MCE を実行する。

MCE をクリックして MCE を実行する.

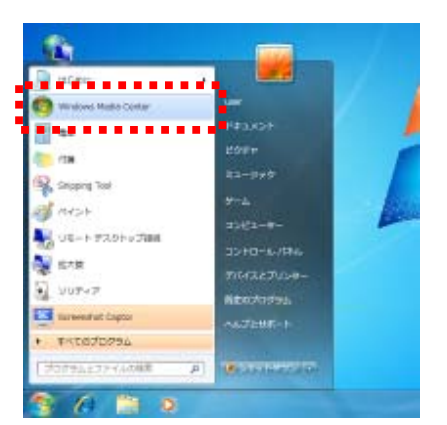

"Welcome to Windows Media Center"をクリックして 、"Continue"を選ぶ。

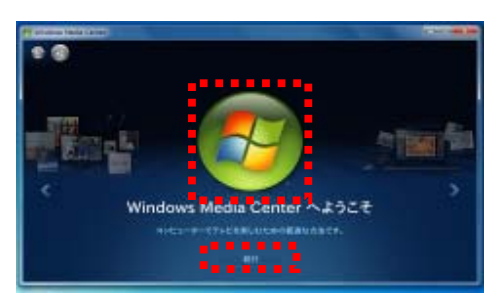

"Express"をクリックする。

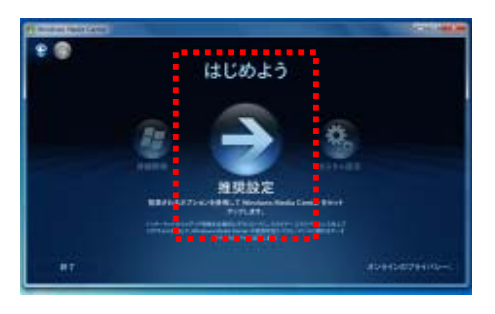

1.7 テレビ信号の設定

"タスク"をクリックする。

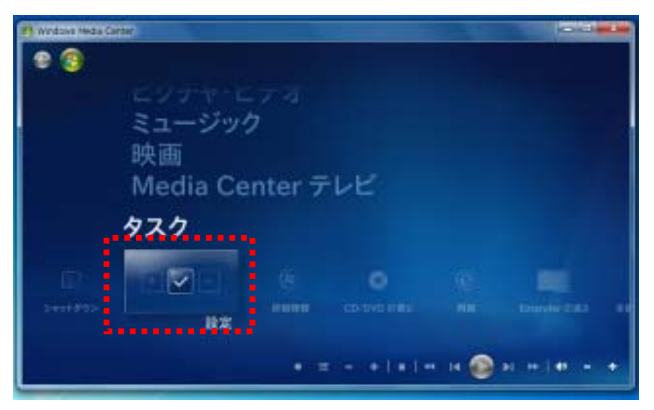

"テレビ"をクリックする。

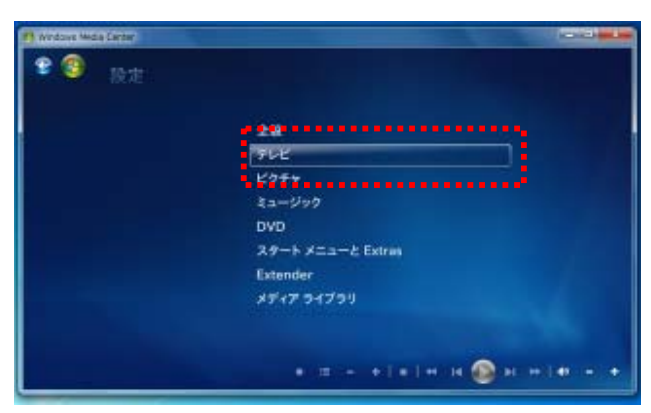

"テレビ信号の設定"をクリックする。

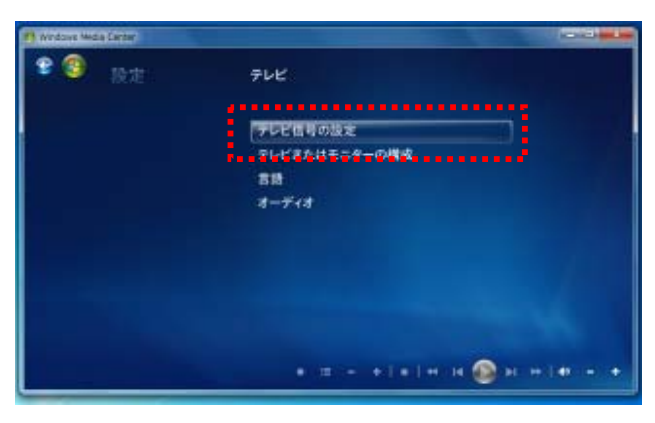

1.8 自分の地域に合わせてガイドのリストをセットアップする

"はい、この地域のテレビ放送を視聴します"を選んでから、"次へ"をクッリクする。

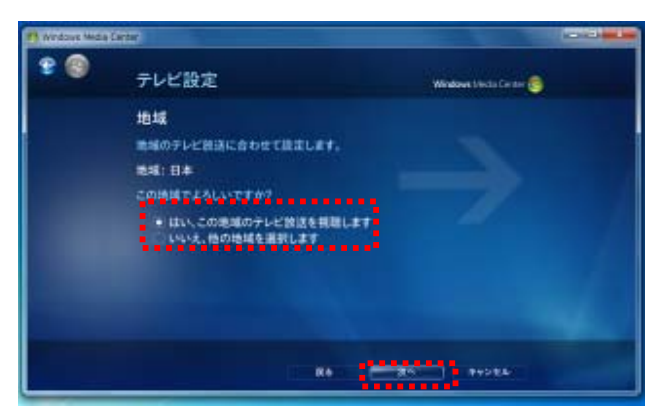

郵便番号を記入してから、"次へ"をクッリクする。

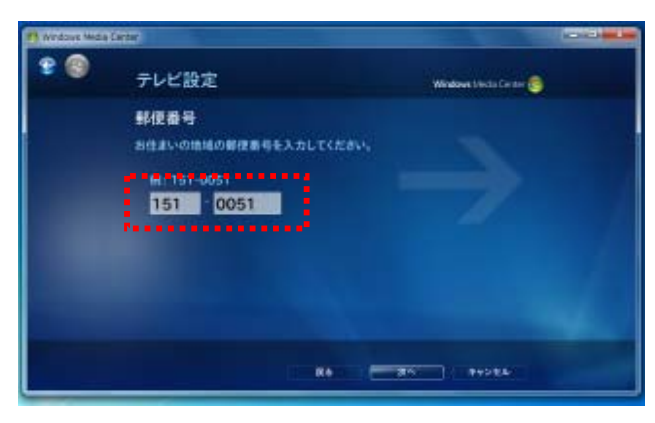

"同意する"を選んでから、"次へ"をクリックする。

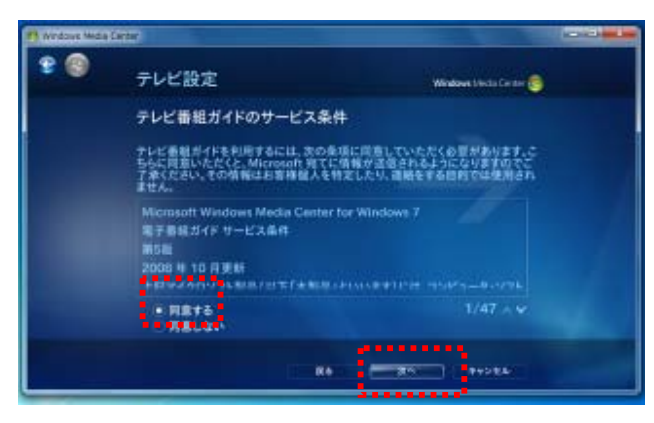

**1.9 Play Ready をインストールする** "同意する"を選んでから、"次へ"をクリックします。

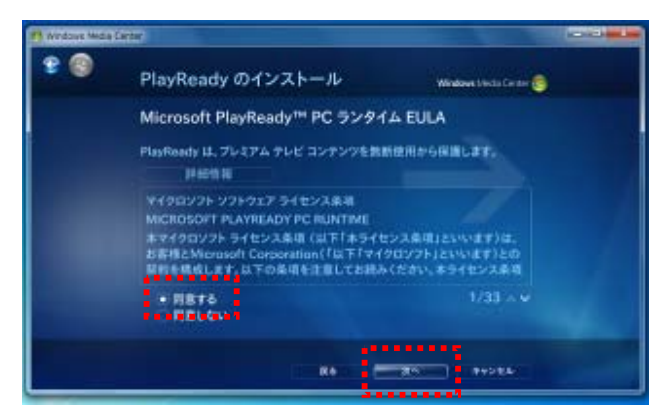

MCE が自動的に PlayReady をインストールする。

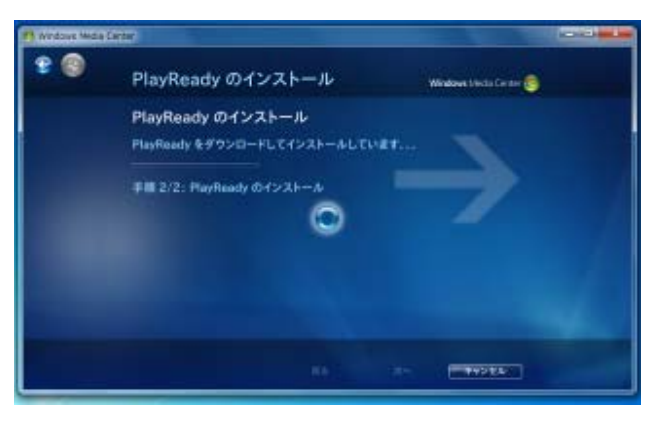

1.10 テレビ関連情報をダウンロードする。

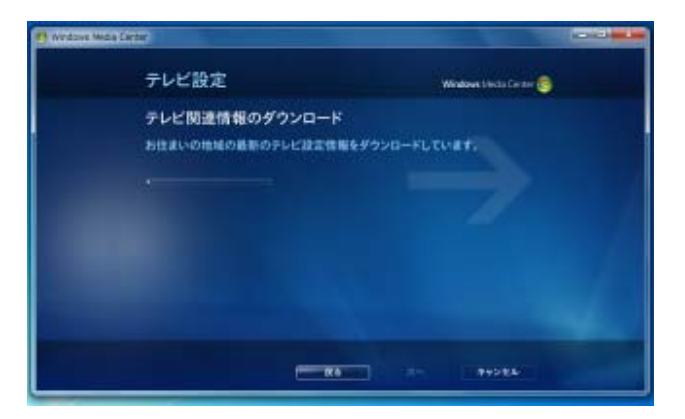

#### 1.11 テレビ信号の検出

MCE が自動的にテレビ信号を検出する。

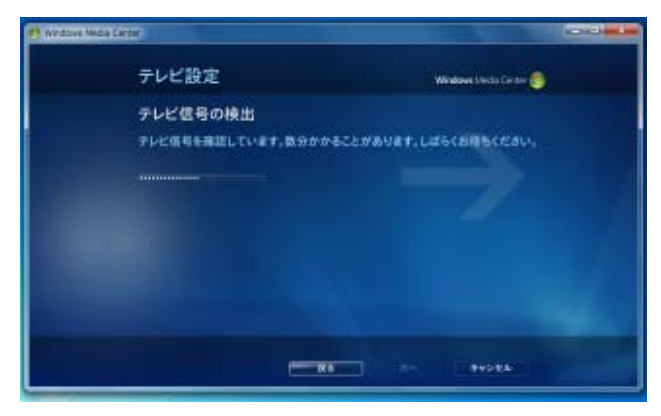

"はい"を選んでから、"次へ"をクリックする。

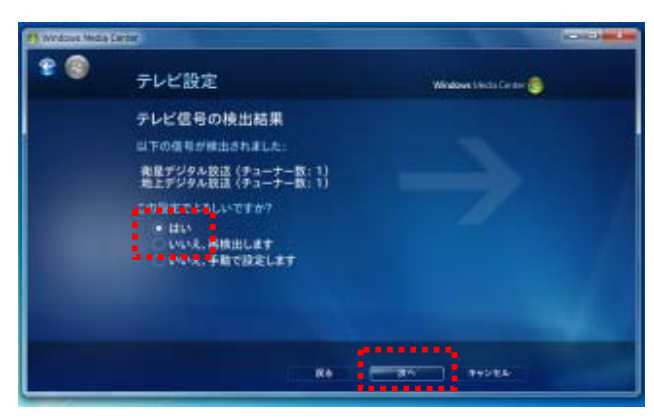

"次へ"をクッリクする。

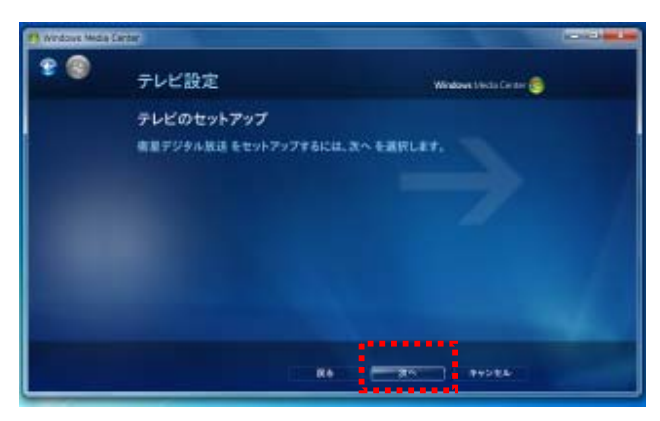

#### 1.12 地域の選択

お住まいの地域を選択してから、"次へ"をクッリクする。

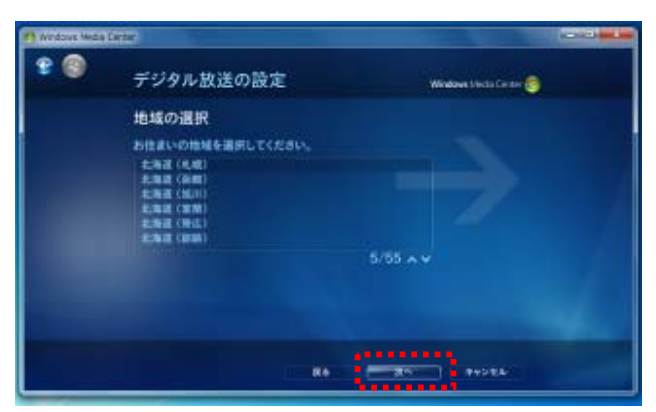

"次へ"をクッリクする。

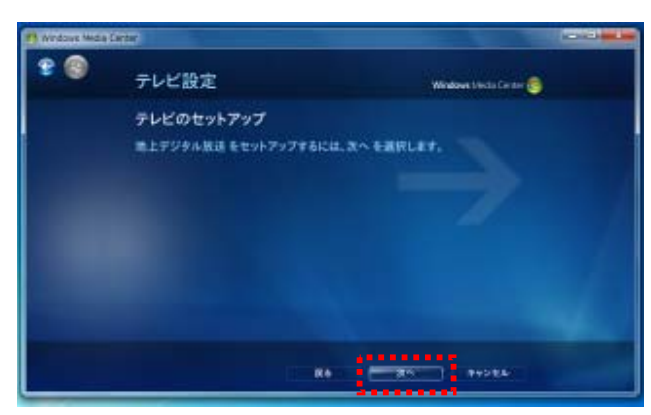

"次へ"をクッリクする。

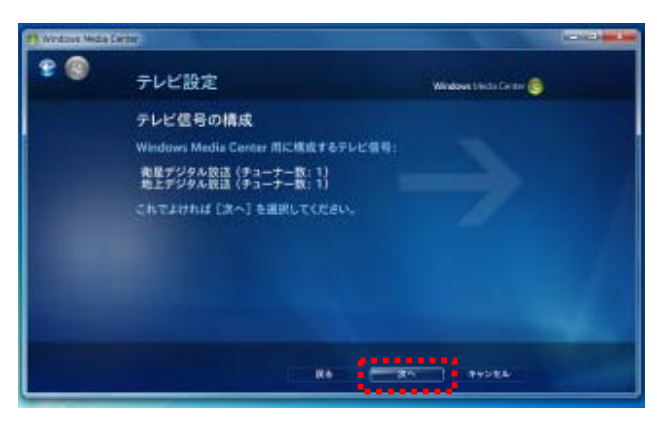

### 1.13 PlayReady の更新

PlayReady を更新する。

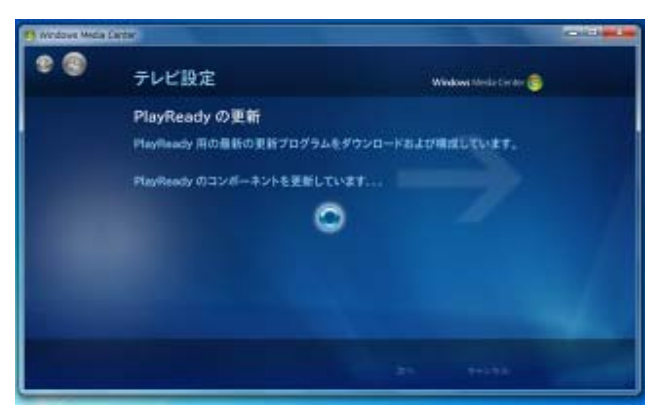

# 1.14 チャンネルの検出

チャンネルを検出する。

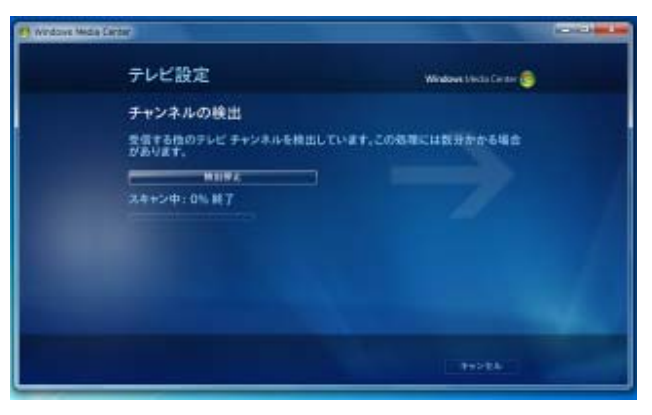

チャンネルの検出が終了してから、"次へ"をクッリクする。

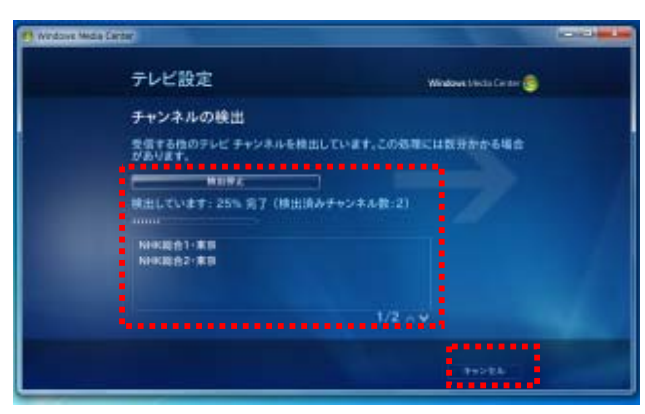

"完了"をクッリクする。

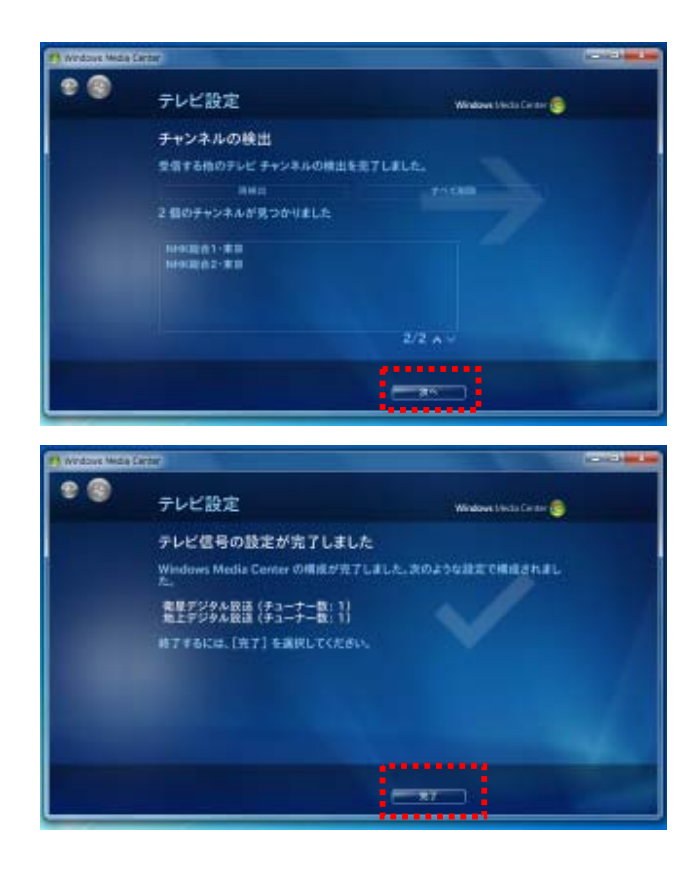

.

#### **1.15 テレビを見る** MCE のメインメニューに戻す。

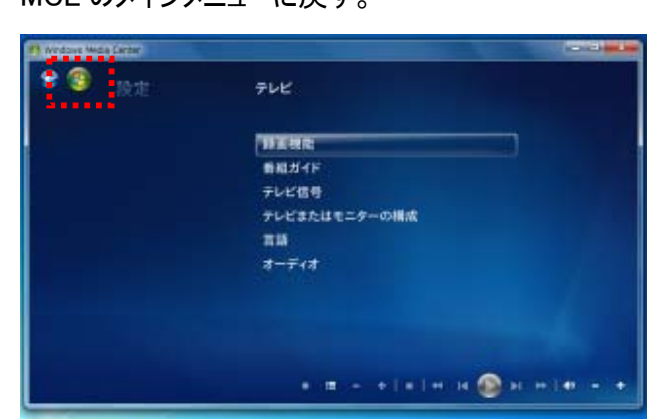

"テレビを見る"を選ぶ。

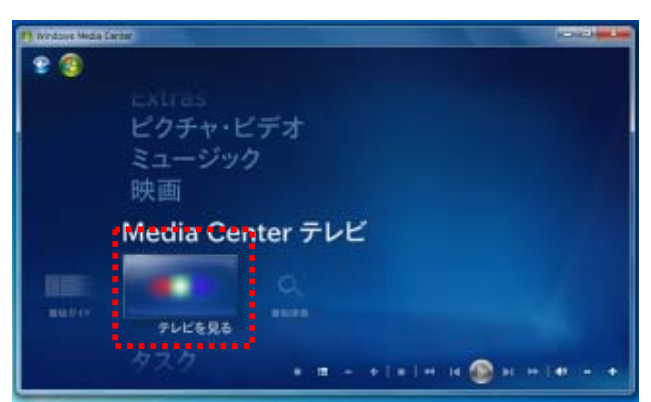

MCE でテレビを見ることができる。

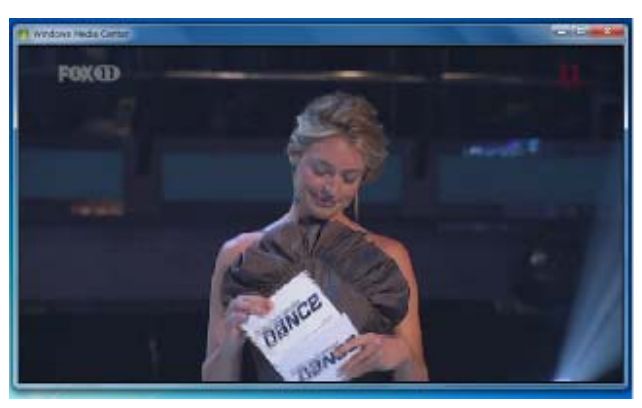

# 2. EMM メールプラグイン使用説明

2.1 EMM メールのプラグインを実行する。 Extra をクリックしてから、"テレビメール"を選ぶ。

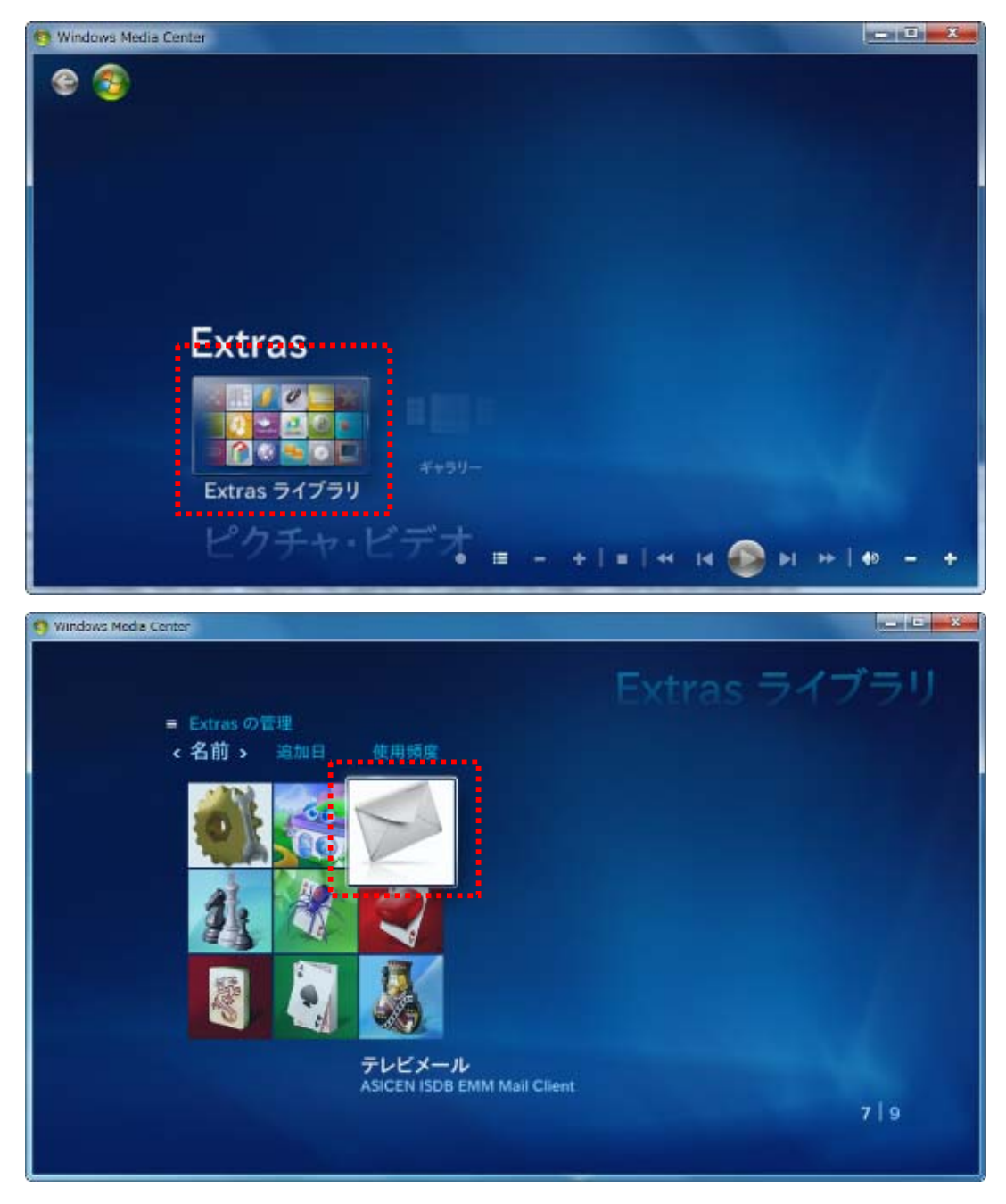

#### 2.2 すべての EMM メールを読む

今使っている BCAS カードに関連する EMM メールを受けたことがあったら、以下のような画面が見られる。

| 😗 Windows Media ( | center               | テレビメール 🎎                  |
|-------------------|----------------------|---------------------------|
|                   | タイトル                 | 日付                        |
|                   | スカパー!e2からのお知らせく無料体験サ | 2010年4月30日                |
|                   | スカバー!e2からのお知らせくご契約変更 | 2010年4月30日                |
|                   | スカバー!e2からのお知らせくご契約変更 | 2010年4月30日                |
|                   | スカバー!e2からのお知らせく加入手続き | 2010年4月30日                |
|                   | スカバー!e2からのお知らせく無料体験サ | 2010年4月30日                |
|                   |                      |                           |
|                   |                      |                           |
|                   | • =                  | +]=]++ 14 🚳 >1 >+  +> - + |

# 2.3 メールの内容を読む

読みたいメールをクッリクしてから、そのメールの内容を読むことができます。

| 🧐 Windows Media | Center        |                                                                                                    |
|-----------------|---------------|----------------------------------------------------------------------------------------------------|
| 3               |               | テレビメール 🚈                                                                                                    |
|                 | 削除            | スカパー!e2からのお知らせ                                                                                                    |
|                 | HINK<br>キャンセル | <無料体験サービス登録完了のお知らせ1>この度は「スカ<br>パー!e2無料体験サービス」にお申込みいただき、ありがとう<br>ございました。無料視聴期間中は一部のチャンネルを除いて無<br>料でお楽しみいただけます。加入手続き完了後も、期間中は引<br>き続き無料でご視聴いただけますので、お早めにご加入のお<br>手続きをお願い致します。後日、加入方法や番組に関する資<br>料をお届けいたします。 |
|                 |               | • = + = < <                                                                                                    |

# 2.4 メールを削除する

"削除"を選んでメールを削除することができます。

| 😨 Windows Media Center |                                                                                                    |
|------------------------|----------------------------------------------------------------------------------------------------|
| e 🕲                    | テレビメール 🌆                                                                                                    |
| 削除                     | スカパー!ゅ2からのお知らせ                                                                                                    |
| キャンセル                  | <無料体験サービス登録完了のお知らせ1>この度は「スカ<br>パー!e2無料体験サービス」にお申込みいただき、ありがとう<br>ございました。無料視聴期間中は一部のチャンネルを除いて無<br>料でお楽しみいただけます。加入手続き完了後も、期間中は引<br>き続き無料でご視聴いただけますので、お早めにご加入のお<br>手続きをお願い致します。後日、加入方法や番組に関する資<br>料をお届けいたします。<br>04/30 |
|                        | メール削除<br>このメールを削除してもよろしいですが、<br>OK いいえ<br>● 唐 - + ■ - + ■ S ► ► ► + - +                                                                                                    |

# 3. テレビ信号情報取得プラグインの使用説明

# 3.1 テレビ信号情報取得プラグインを実行する

MCEのExtraを選んで、"ASICENテレビ設定"、"テレビ信号情報の取得"をクリックする。

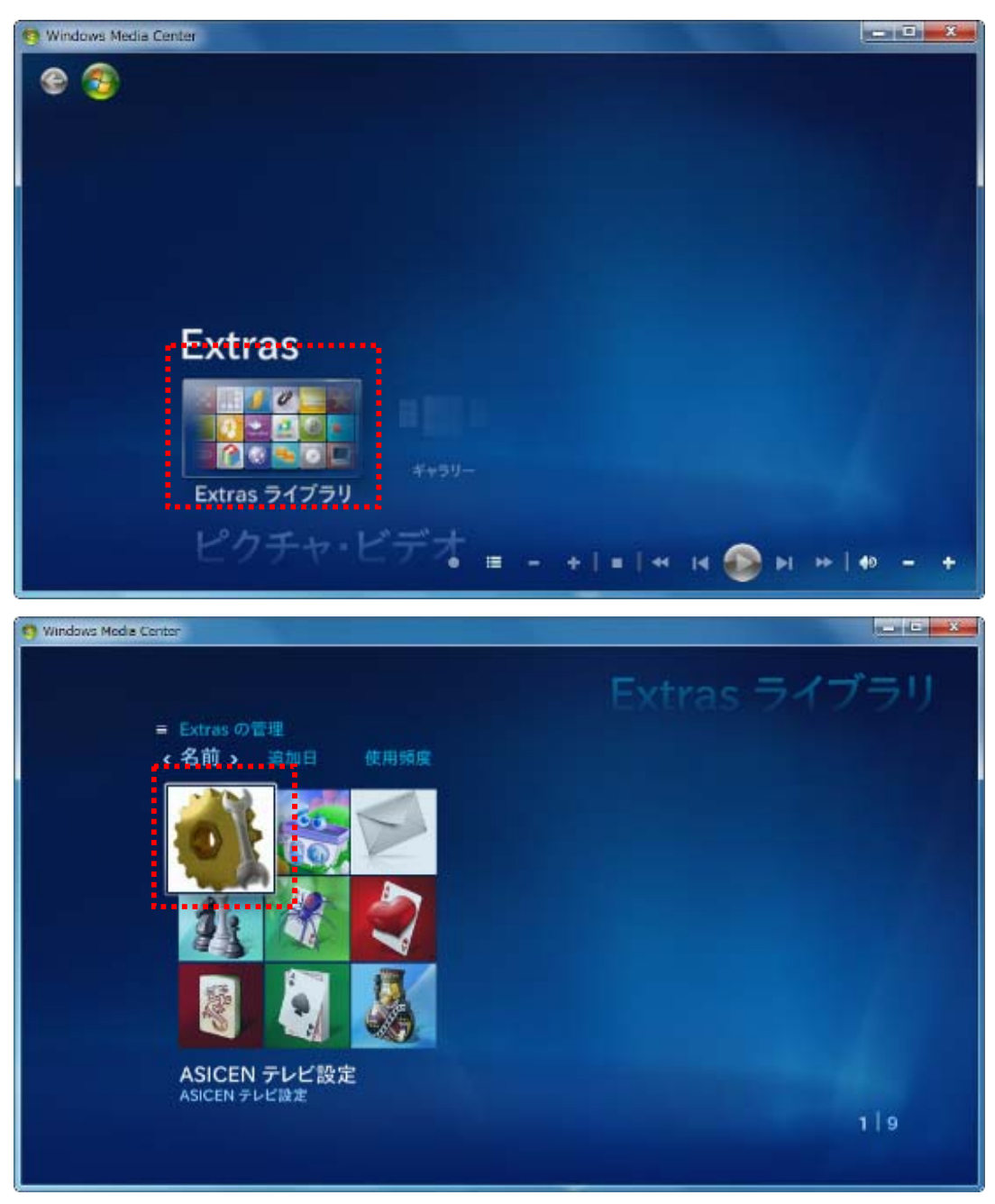

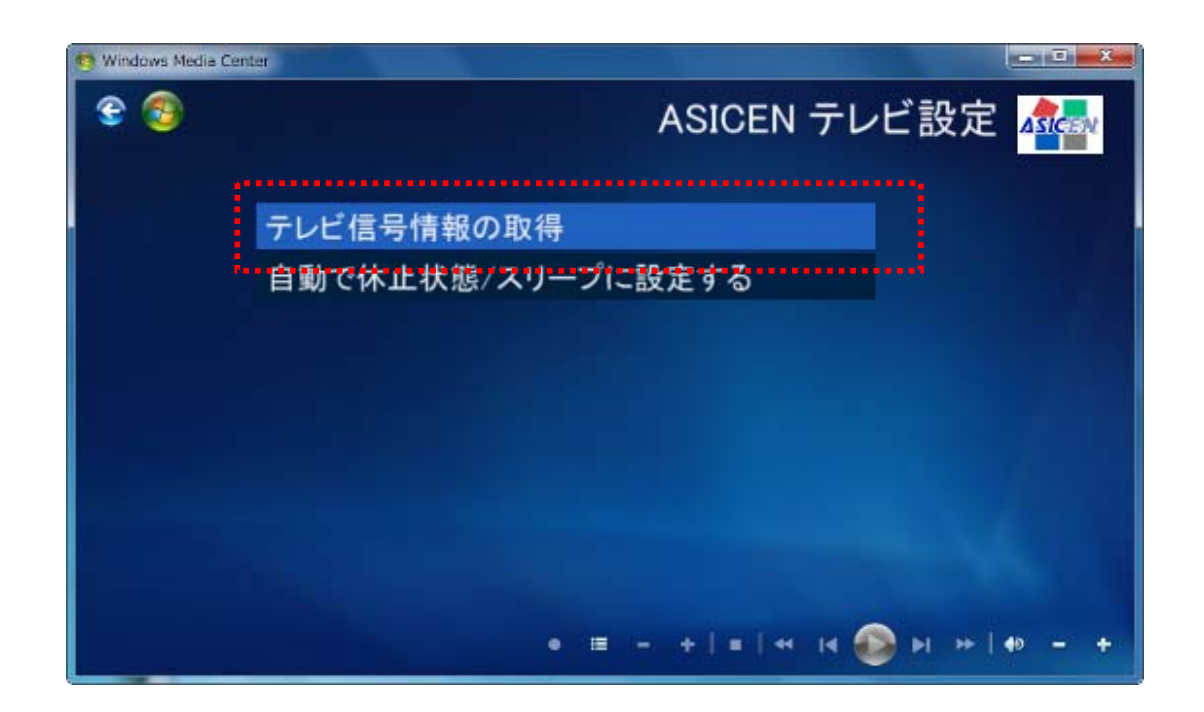

### 3.2 テレビ信号情報について

今見ているチャンネルの情報、CNと信号の品質を知ることができる。

| 🗐 Windows Media Center |                      |             |
|------------------------|----------------------|-------------|
|                        | テレ                   | レビ信号情報の取得 🗖 |
| デバイス1 - +              | チューナー 1 BS-17 CH 101 |             |
| キャンセル                  | 感度(CN) 17,18         |             |
|                        |                      |             |
|                        |                      |             |
|                        |                      |             |
|                        |                      |             |
|                        |                      |             |
|                        |                      |             |
|                        |                      |             |

# 3.3 ダブルチューナー

ダブルチューナーのデバイスを使用する場合、チューナーそれぞれの情報、CNと信号の品質を知ることができる。

| 🧐 Windows Media Center |         |        |         |              | _ <b>_</b> X |
|------------------------|---------|--------|---------|--------------|--------------|
|                        |         | テレ     | ビ信号情    | 報の取得         |              |
| デバイス 1 - +             | チューナー 1 | UHF 26 | チューナー 2 | BS-17 CH 101 |              |
| キャンセル                  | 感度(CN)  | 21.67  | 感度(CN)  | 17.18        |              |
|                        |         |        |         |              |              |
|                        |         |        |         |              |              |
|                        |         |        |         |              |              |
|                        |         |        |         |              |              |
|                        |         |        |         |              |              |
|                        |         |        |         |              |              |
|                        |         |        |         |              |              |

# 3.4 ダブルデバイス

二つデバイスを使用する時、"+"と"-"でデバイスを選択することができる。

| Windows Media Center |         |        |         |              |  |
|----------------------|---------|--------|---------|--------------|--|
|                      |         | テレ     | ビ信号情    | 「報の取得        |  |
| デバイス 2 🕘 🔸           | チューナー 1 | UHF 26 | チューナー 2 | BS-17 CH 101 |  |
| キャンセル                | 感度(CN)  | 21.67  | 感度(CN)  | 17.18        |  |
|                      |         |        |         |              |  |
|                      |         |        |         |              |  |
|                      |         |        |         |              |  |
|                      |         |        |         |              |  |
|                      |         |        |         |              |  |
|                      |         |        |         |              |  |
|                      |         |        |         |              |  |
|                      |         |        |         |              |  |

選択したデバイスの番号が示される。

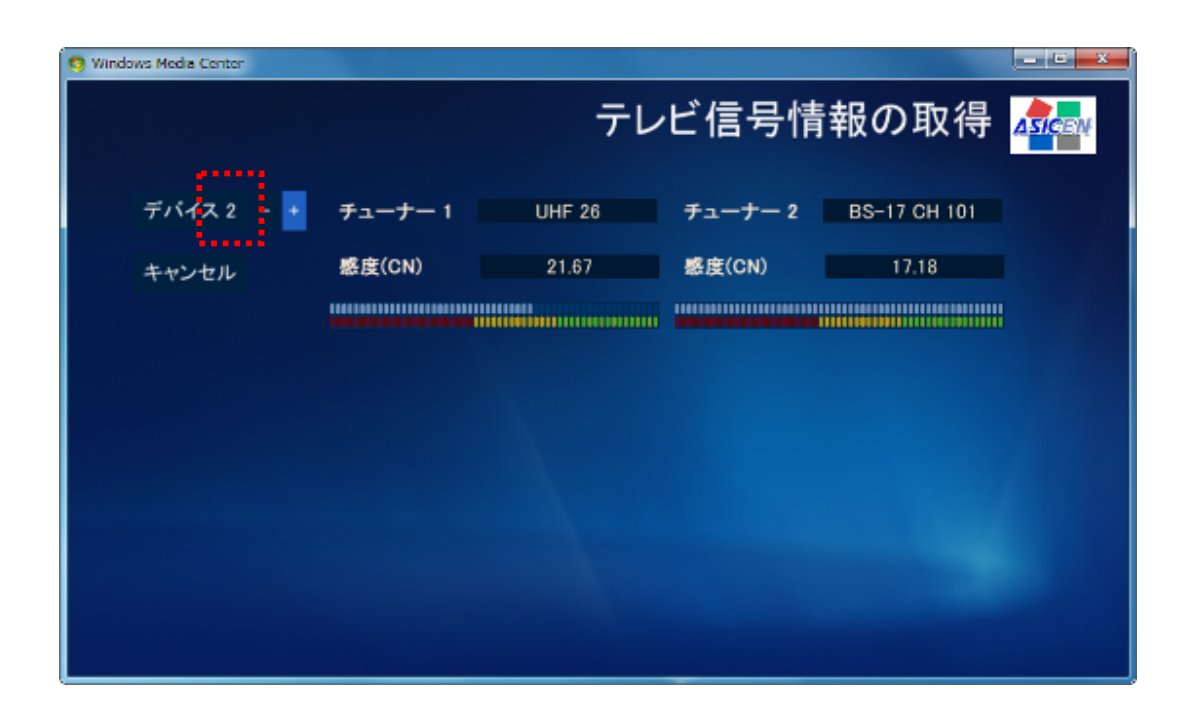

# 4. Scheduled Recording Hibernate プラグイン 使用説明

4.1 Scheduled Recording Hibernate プラグインを実行する。

MCEのExtraをクリックして、 "ASICEN テレビ設定"を選択して、" 自動で休止状態/スリープに設定する"

をクリックする。

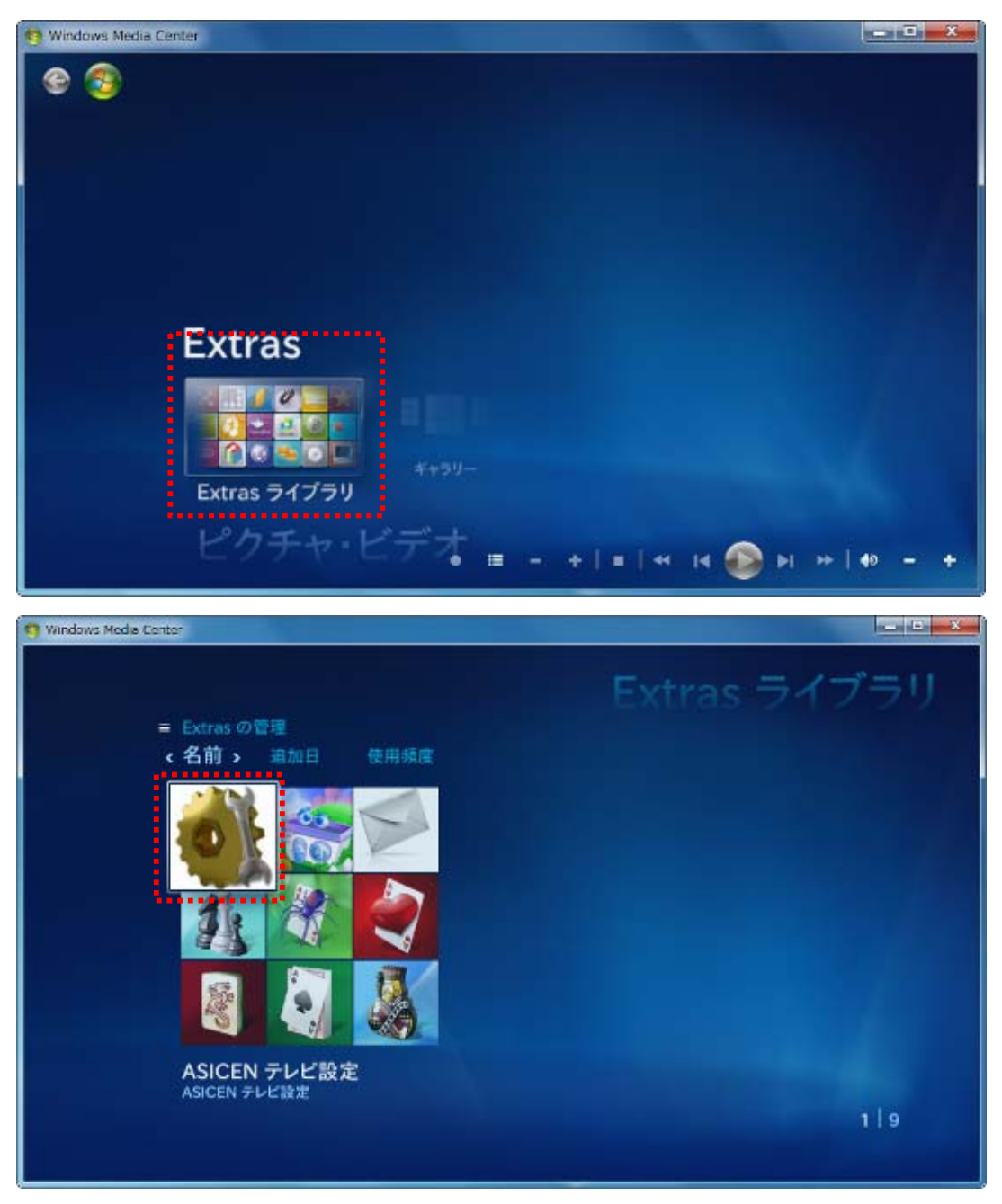

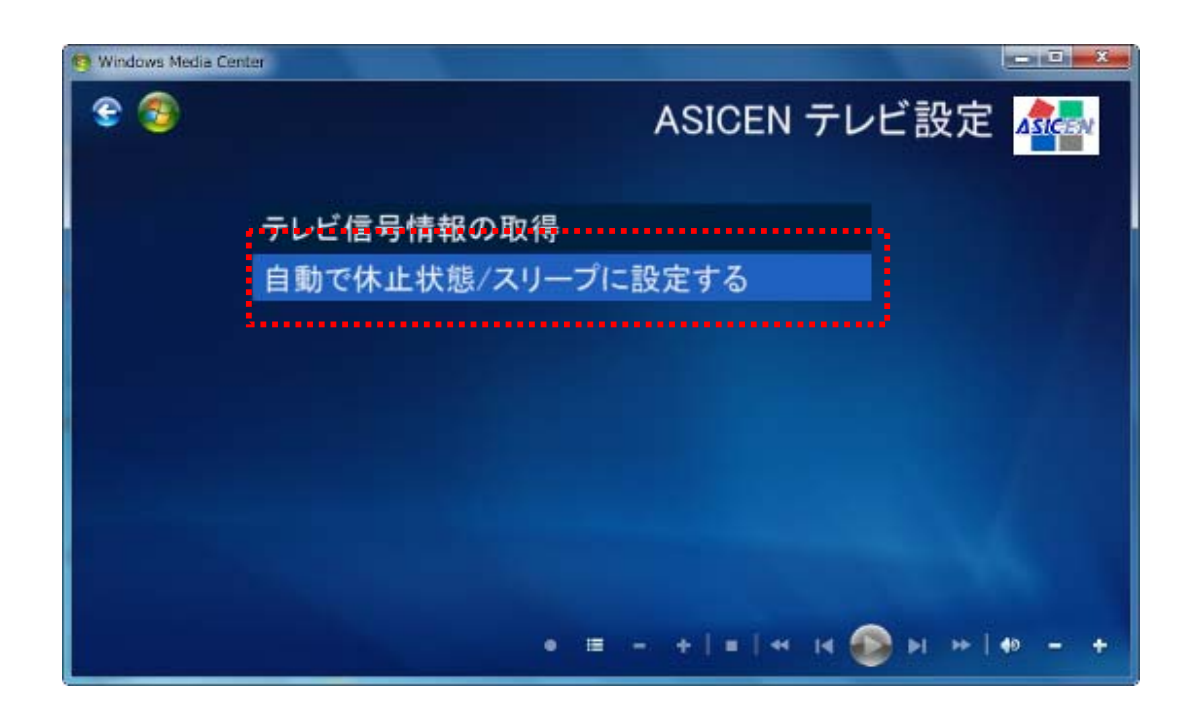

# 4.2 自動で休止状態/スリープに入る機能を使用する

説明:休止状態/スリープから復帰して予約録画をした後、また自動で休止状態/スリープに入る。

[いいえ] この機能を使用しない。

| 🧐 Windows Media Cer | iter                                    |
|---------------------|-----------------------------------------|
| 8                   | 自動で休止状態/スリープに設定する <mark>泰</mark>        |
|                     | キャンセル 自動で休止状態/スリープの機能 いいえ               |
|                     | 自動で休止状態/スリープにする スリープ                    |
|                     | 使用者の入力を検出することより、休 いいえ<br>止状態/スリープから復帰する |
|                     | 休止状態、スリープに入る前の通知 0 秒                    |
|                     |                                         |
|                     |                                         |
|                     | + = + + 4 🚳 > + = + = = +               |

[はい] この機能を使用する。

| S Windows Media Center |                                         |
|------------------------|-----------------------------------------|
| 8 3                    | 自動で休止状態/スリープに設定する 📥                     |
| キャンセル                  | 自動で休止状態/スリープの機能 はい                      |
|                        | 自動で休止状態/スリープにする スリープ                    |
|                        | 使用者の入力を検出することより、休 いいえ<br>止状態/スリープから復帰する |
|                        | 休止状態、スリープに入る前の通知 0 秒                    |
|                        |                                         |
|                        | • = + = +  4 🍛 H ++ + +                 |

#### 4.3 自動で休止状態/スリープに入る機能の紹介

説明:自動で休止状態/スリープの機能を使用する時、「スリープ」或いは「休止状態」に入るかを選択する。

[スリープ] スリープに入る。

| 🧐 Windows Media Ce | enter               |                                     | - • • · · · ·       |
|--------------------|---------------------|-------------------------------------|---------------------|
| 8 🕲                | 自動で休止状態/スリープに設定する 🏧 |                                     |                     |
|                    | キャンセル               | 自動で休止状態/スリープの機能                     | いいえ                 |
|                    |                     | 自動で休止状態/スリープにする                     | スリーブ                |
|                    |                     | 使用者の人力を検出することより、休<br>止状態/スリーブから復帰する | LVLVZ               |
|                    |                     | 休止状態、スリープに入る前の通知                    | 0 秒                 |
|                    |                     |                                     |                     |
|                    |                     | • = + + = +                         | 14 🚳 >1 +>   40 - + |

#### [休止状態] 休止状態に入る。

| 🧐 Windows Media 🛛 | Center              |                                         |  |
|-------------------|---------------------|-----------------------------------------|--|
| E 🗐               | 自動で休止状態/スリープに設定する 🎄 |                                         |  |
|                   | キャンセル               | 自動で休止状態/スリーブの機能 いいえ                     |  |
|                   |                     | 自動で休止状態/スリーブにする 休止状態                    |  |
|                   |                     | 使用者の入力を検出することより、休 いいえ<br>止状態/スリーブから復帰する |  |
|                   |                     | 休止状態、スリーブに入る前の通知 0 秒                    |  |
|                   |                     |                                         |  |
|                   |                     | • = + = +  4 🚳 >  ++ +> = +             |  |

4.4 使用者の入力を検出してから、休止状態/スリープから復帰する機能の紹介

説明:休止状態/スリープの時、キーボードとマウスのクリックを検出してから、自動で休止状態/スリープから復帰する。

[いいえ]検出しない。

| 🧐 Windows Media Cer | nter                |                                         |  |
|---------------------|---------------------|-----------------------------------------|--|
| E 🔞                 | 自動で休止状態/スリープに設定する 🏧 |                                         |  |
|                     | キャンセル               | 自動で休止状態/スリーブの機能 いいえ                     |  |
|                     |                     | 自動で休止状態/スリーブにする <sub>スリープ</sub>         |  |
|                     |                     | 使用者の入力を検出することより、休 いいえ<br>止状態/スリープから復帰する |  |
|                     |                     | 休止状態、スリーブに入る前の通知 0 秒                    |  |
|                     |                     |                                         |  |
|                     |                     |                                         |  |
|                     |                     | • = - +   =   +   4 🥹 FI ++   40 - +    |  |

[はい]検出する。

| 9 Windows Media Center |                                                     |
|------------------------|-----------------------------------------------------|
| 😌 🗐 🛛 🗄                | 自動で休止状態/スリープに設定する 🌆                                 |
| キャンセル                  | 自動で休止状態/スリープの機能 いいえ                                 |
|                        | 自動で休止状態/スリープにする スリープ                                |
|                        | 使用者の入力を検出することより、休 はい<br>止状態/スリープから復帰する              |
|                        | 休止状態、スリープに入る前の通知 0 秒                                |
|                        |                                                     |
|                        | ● ■ - +   =   +   +   +   •   •   +   •   •   •   • |
|                        |                                                     |

#### 4.5 休止状態、スリープに入る前の警告

説明:休止状態/スリープに入る前、警告のウインドーが現れる。そのウインドーは休止状態/スリープに入る前の、0、20、40、60秒に現れるか、を設定することができる。

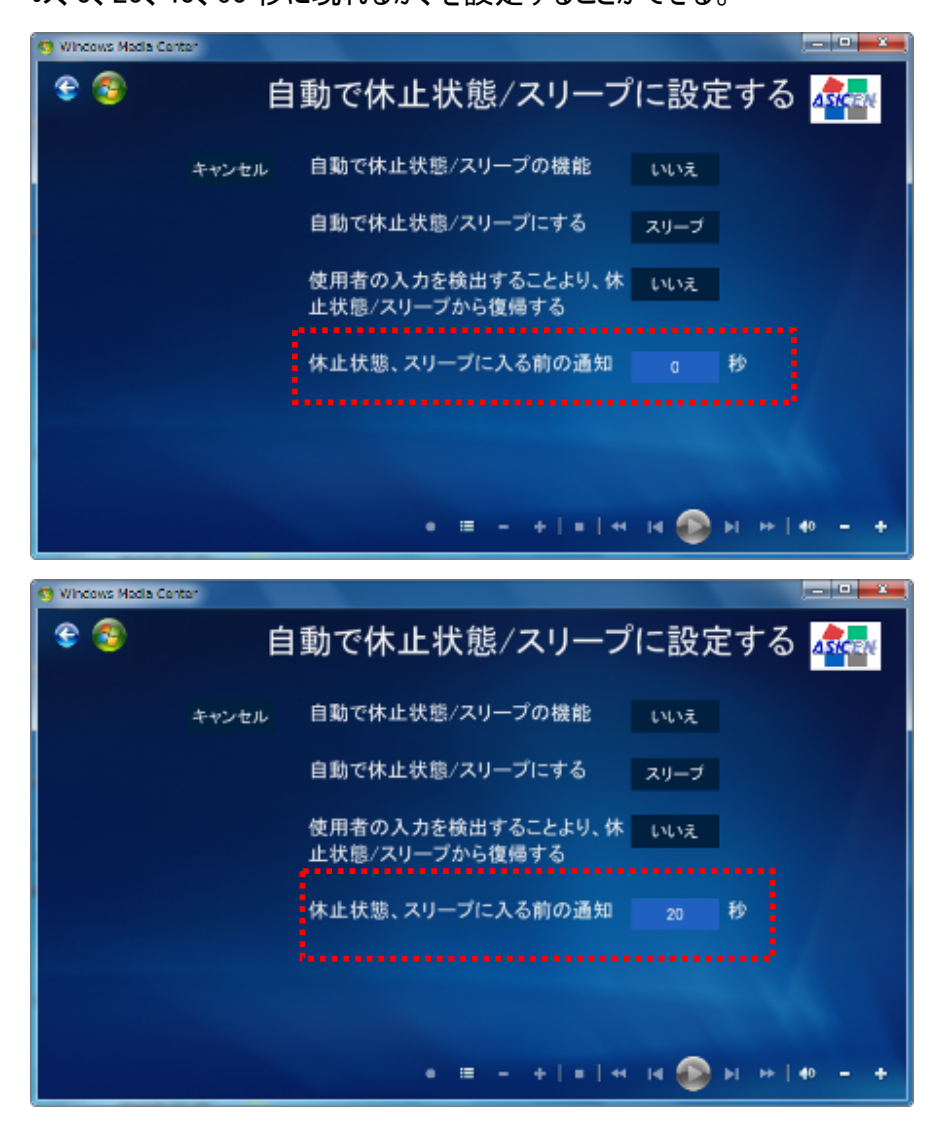

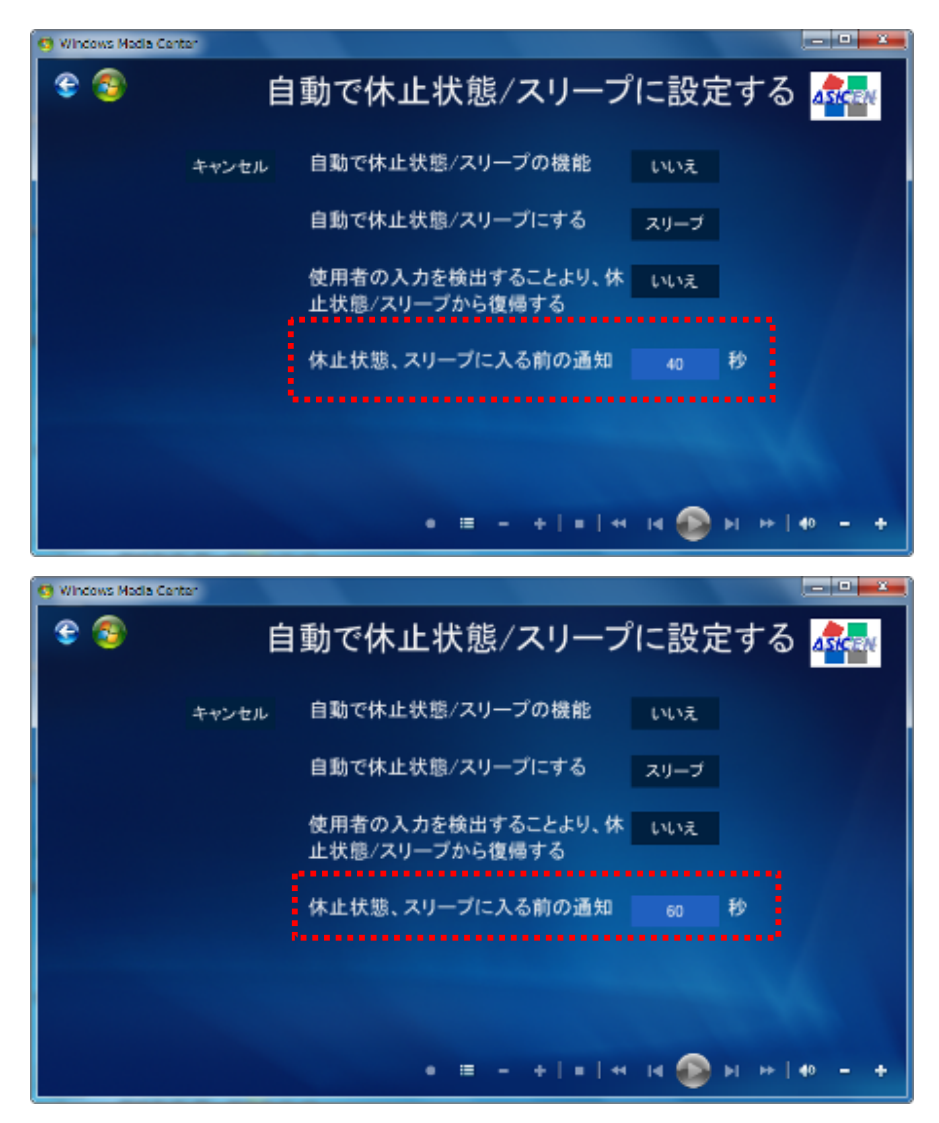

警告のウインドーは以下のようである。

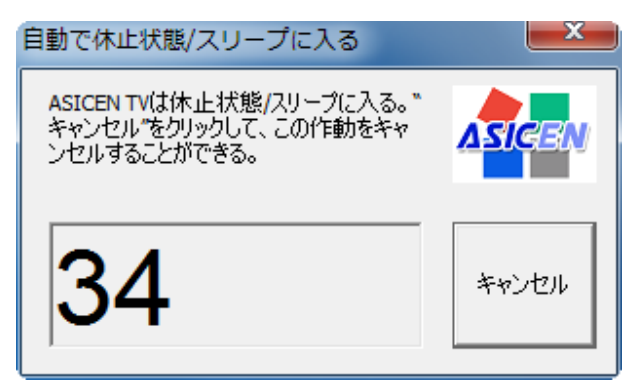

このウインドーが現れた後、"キャンセル"をクッリクして休止状態/スリープに入ることをキャンセルすることができ

る。

# 5. PBDA Driver と Media Center プラグインをアンインストールする

PBDA DriverとMedia Center プラグインをアンインストールする時、以下の方法でやってください

#### 5.1 Media Center を閉じる

- 5.2 パソコンに接続した ISDB チューナーを外す
- 5.3 PBDA Driver のファイルにある"Unstall\_Driver\_and\_PlugIn.bat"を実行する。

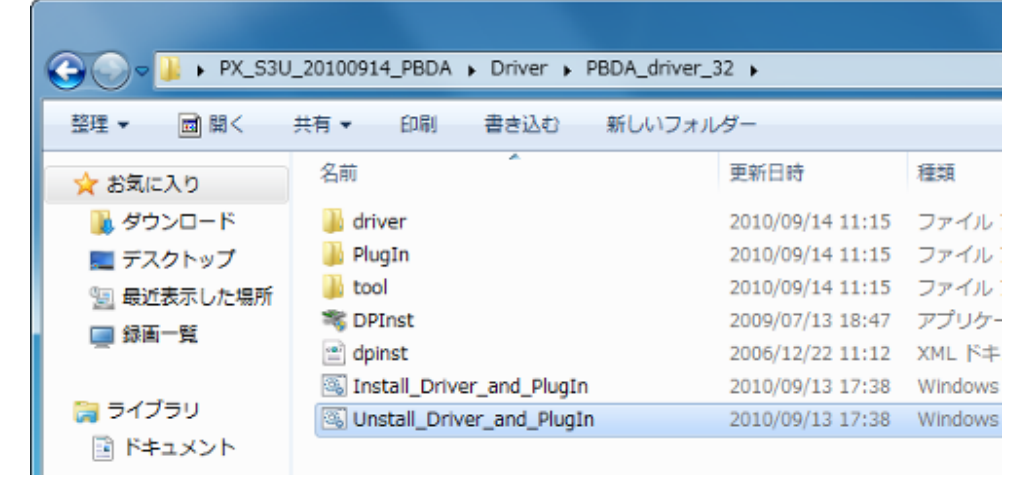

以下のような画面が出たら、"はい"を選ぶ。

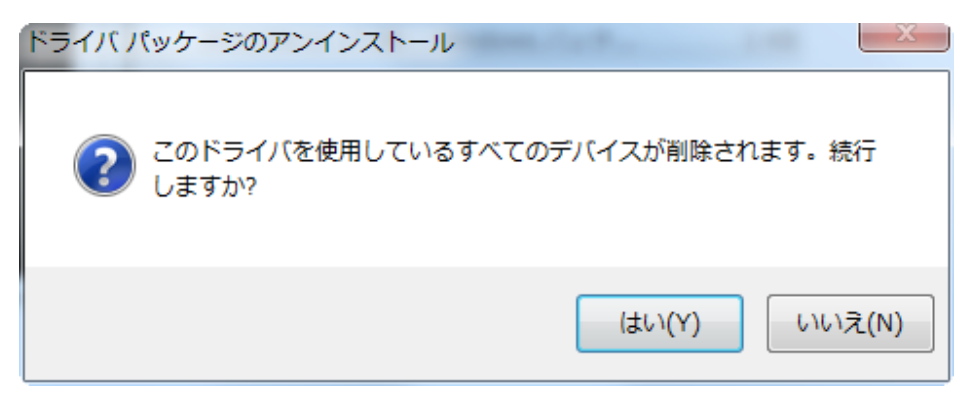

以下のような画面が出たら、"はい"を選ぶ。

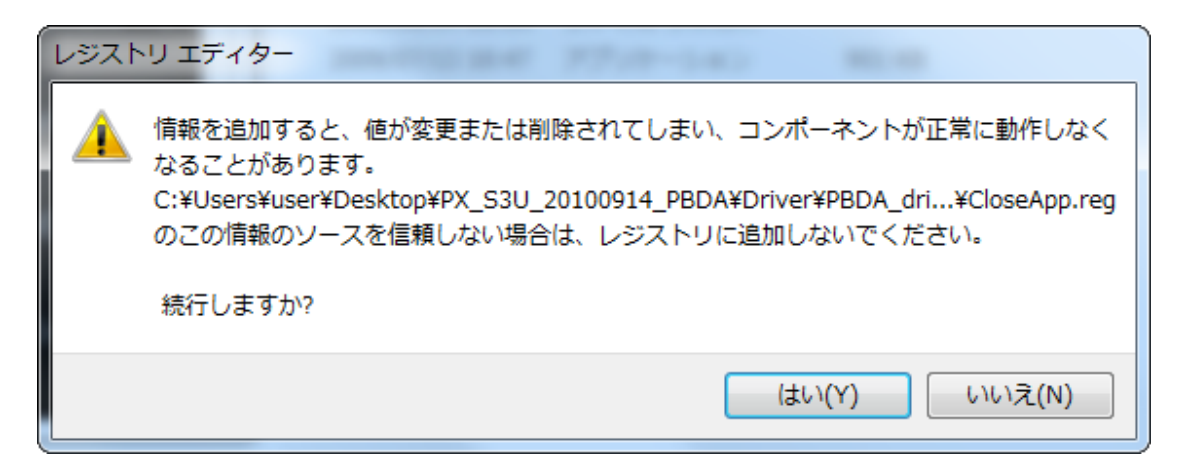

以下のような画面が出たら、"はい"を選ぶ。

| ① レジ | ストリ エディター                                                                                 | ×               |
|------|-------------------------------------------------------------------------------------------|-----------------|
| 1    | C:¥Users¥user¥Desktop¥PX_S3U_20100914_PBDA¥Driver¥PBDA_dr<br>に含まれるキーと値が、レジストリに正常に追加されました。 | ri¥CloseApp.reg |
|      |                                                                                           | ОК              |

Driver をアンインストールした後、Media Center Plug-In も自動的にアンインストールされる。

| Asicen_Setting                                      | 1.466  |  |  |
|-----------------------------------------------------|--------|--|--|
| Please wait while Windows configures Asicen_Setting |        |  |  |
| Gathering required information                      |        |  |  |
|                                                     | Cancel |  |  |
| ISDB EMM Mail                                       |        |  |  |
| Please wait while Windows configures ISDB EMM Mail  |        |  |  |
| Gathering required information                      |        |  |  |
|                                                     | Cancel |  |  |

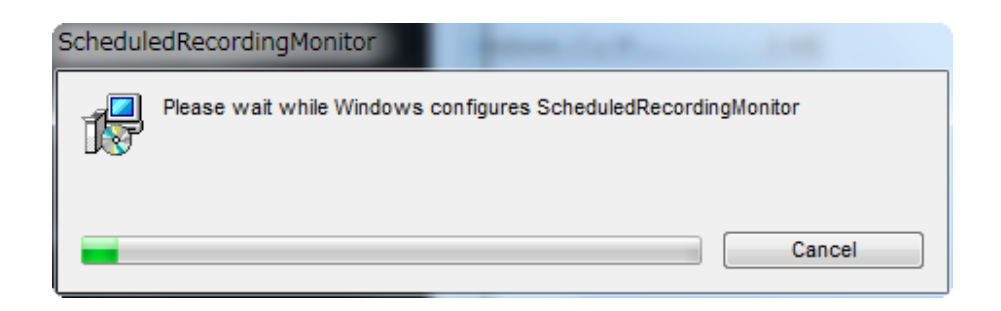

5.4 Driver と Media Center Plug-In をアンインストールが完了してから、リスタートのお知らせが現れる。

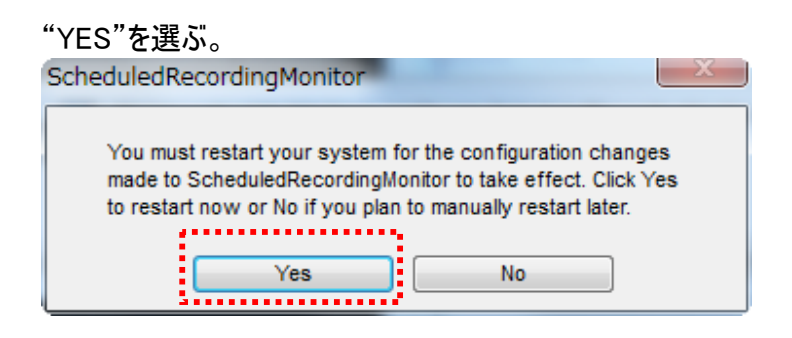